## Output Selection in Windows 7 / 8

Follow the below steps to set your standard sound card for system-wide audio playback in the Windows Sound Settings:

- 1. Click on the Windows symbol in the bottom left corner of your screen, type in 'Sound Settings' and press ENTER.
- 2. In the **Sound** panel, click the **Playback** tab.
- 3. If your sound card has multiple channels, they will appear seperately in the **Playback** list. Select the output channel you want to use as system output.
- 4. Click **Set Default** in order to set the selected output as your default system audio output.
- 5. Click **OK** to confirm your selection.

| Select a p | playback device below to modify its settings:                         |            |
|------------|-----------------------------------------------------------------------|------------|
| Z          | Audio 8 DJ (Ch A, Out 1 2)<br>3- Audio 8 DJ<br>Ready                  |            |
|            | Audio 8 DJ (Ch B, Out 3 4)<br>3- Audio 8 DJ<br>Ready                  |            |
|            | Audio 8 DJ (Ch C, Out 5 6)<br>3- Audio 8 DJ<br>Ready                  |            |
| Z          | Audio 8 DJ (Ch D, Out 7 8)<br>3- Audio 8 DJ<br>Ready                  |            |
|            | ATI HDMI Output<br>ATI High Definition Audio Device<br>Not plugged in |            |
| 0          | Speakers and Headphones                                               | -          |
| Config     | ure Set Default                                                       | Properties |

Please now continue following the main instructions provided at the **online knowledgebase article**.